# MANUAL DE INSTALACIÓN

Versión: 4.0.0/2-ago-2013

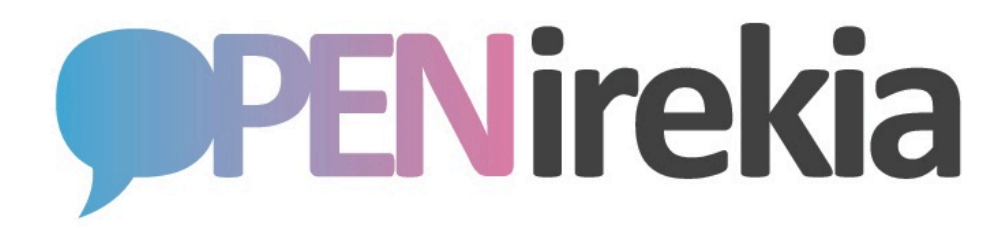

| 1. Introducción                                 | 2  |
|-------------------------------------------------|----|
| 1.1 Objeto                                      | 2  |
| 1.2 Pre-requisitos                              | 2  |
| 1.3 Público                                     | 2  |
| 1.4. Licencia                                   | 2  |
| 2. Estructura y componentes                     | 3  |
| 3. Preparación del servidor                     | 5  |
| 3.1 Paquetes básicos de Ubuntu                  | 5  |
| 3.2 Entorno RVM                                 | 5  |
| 3.3 Usuarios                                    | 5  |
| 3.4 Componentes adicionales                     | 6  |
| 3.4.1 ffmpeg                                    | 6  |
| 3.4.2 stream segmenter                          | 6  |
| 3.5 Proxy Apache                                | 7  |
| 3.6 Servidor ElasticSearch                      | 7  |
| 3.7 Componentes para estadística en tiempo real | 8  |
| 4. OpenIrekia                                   | 9  |
| 4.2 Aplicación OpenIrekia                       | 9  |
| 4.3 Parámetros de configuración                 | 10 |
| 4.4 Procesos periódicos                         | 11 |

# 1. Introducción

### 1.1 Objeto

En este documento se describe la instalación simplificada de los componentes necesarios y de la aplicación OpenIrekia en un servidor Ubuntu Linux 12.04 LTS. La instalación creada tiene todo los componentes necesarios para el desarrollo con el sistema.

### 1.2 Pre-requisitos

Para poder seguir el manual es necesario disponer de:

Servidor con sistema operativo Ubuntu Server 12.04 LTS ya instalado y actualizado y acceso como root (o sudo)
Conexión a Internet

### 1.3 Público

Para realizar la instalación es necesario tener conocimientos de administración de un sistema Linux/Unix.

### 1.4. Licencia

El Gobierno Vasco pone a disposición de usuarios, desarrolladores y comunidad en general la aplicación denominada "OpenIrekia – Gobierno Abierto" bajo la Licencia Pública de la Unión Europea "European Union Public Licence – EUPL". Esta licencia, desarrollada en el seno de la Unión Europea, nació con la intención de ser la licencia bajo la cuál se liberasen los programas y aplicaciones desarrolladas por la Administración Pública y con la característica específica de ser compatible con otras licencias denominadas libres, como la GNU General Public License (GNU/GPL). Estas características dotan, a las aplicaciones así liberadas, de mayor seguridad jurídica y fomentan la interoperabilidad de los servicios de la Administración Electrónica.

The European Union Public Licence <u>http://www.osor.eu/eupl</u> EUPL v.1.1 - Preámbulo EUPL v.1.1 – Licencia

Copyright 2009-2013 eFaber, S.L. Copyright 2009-2013 Ejie, S.A. Copyright 2009-2013 Dirección de Gobierno Abierto y Comunicación en Internet; Gobernu Irekirako eta Interneteko Komunikaziorako Zuzendaritza; Lehendakaritza. Gobierno Vasco – Eusko Jaurlaritza

Licencia con arreglo a la EUPL, Versión 1.1 o –en cuanto sean aprobadas por la Comisión Europea– versiones posteriores de la EUPL (la Licencia);

Solo podrá usarse esta obra si se respeta la Licencia. Puede obtenerse una copia de la Licencia en: \* http://ec.europa.eu/idabc/eupl \*

Salvo cuando lo exija la legislación aplicable o se acuerde por escrito, el programa distribuido con arreglo a la Licencia se distribuye TAL CUAL,SIN GARANTÍAS NI CONDICIONES DE NINGÚN TIPO, ni expresas ni implícitas. Véase la Licencia en el idioma concreto que rige los permisos y limitaciones que establece la

## 2. Estructura y componentes

En la siguiente figura se muestran los principales componentes del sistema en un instalación típica. En una instalación de desarrollo no sería necesario usar NAS externo para el contenido multimedia y acceso restringido para colaboradores por SFTP en jail.

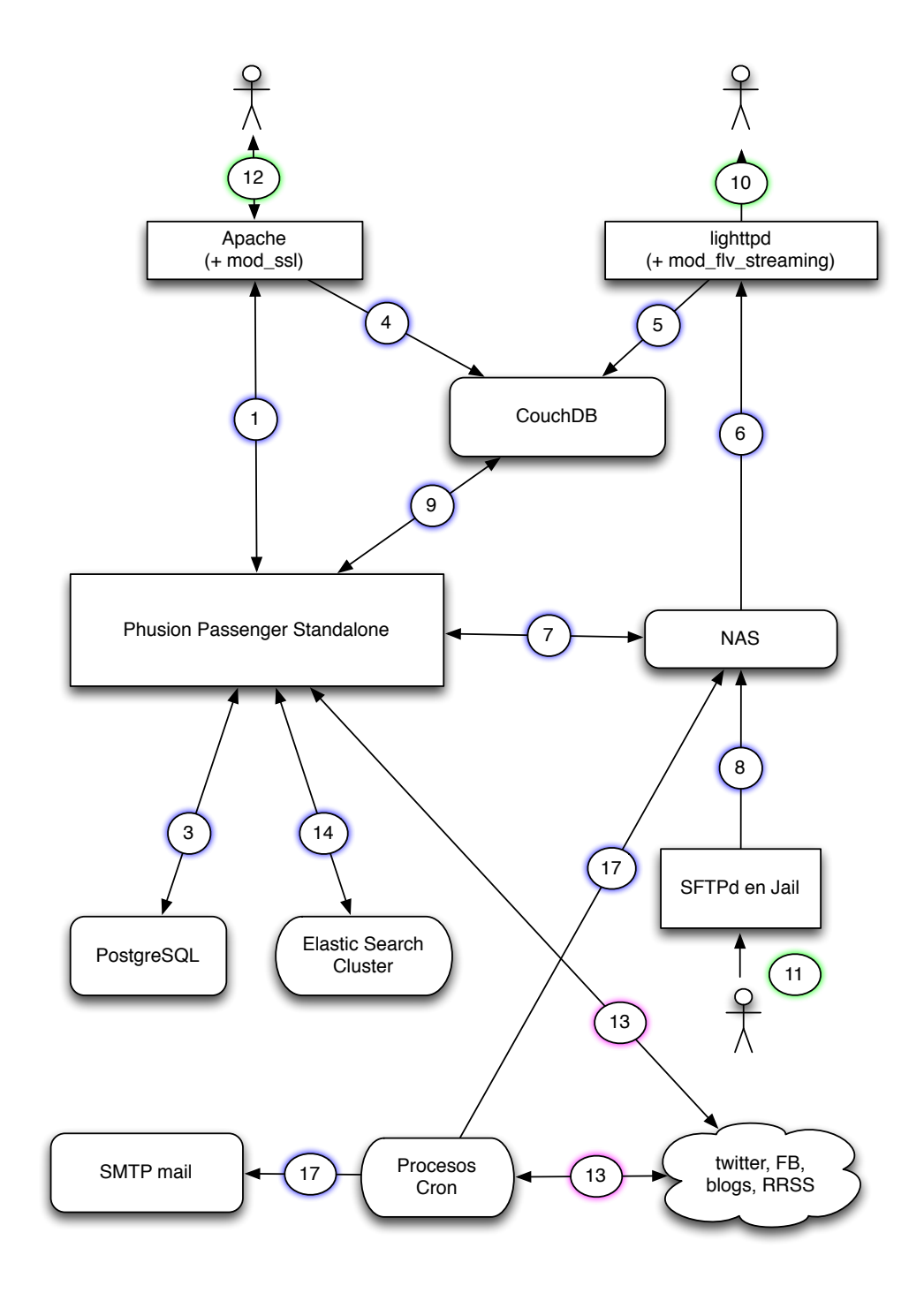

1. El servidor Apache con VirtualHost y configuración SSL, proxy hasta Passenger.

2. -

- 3. La aplicación usa conexión vía socket local hasta la base de datos postgres Protocolo de conexión: socket puerto 5432
- 4. Los logs de acceso por HTTP y HTTPS al Apache se registran en la base de datos CouchDB Protocolo de conexión: REST vía HTTP a puerto 8984
- 5. Los logs de acceso por HTTP para el contenido multimedia (incluido el streaming vía mod\_flv\_streaming) se registran en la base de datos CouchDB. Protocolo de conexión: REST vía HTTP a puerto 8984

6. -

- 7. Las aplicaciones crean y trasladan los directorios necesarios y preparan los vídeos en .flv para streaming Ficheros de configuración relevantes: /etc/fstab
- 8. El servidor de SFTP permite deposita el contenido multimedia
- 9. El módulo de estadística en tiempo real accede a las bases de datos en CouchDB Protocolo de conexión: REST vía HTTP a puerto 8984
- 10. Los usuarios finales acceden a los contenidos multimedia vía navegador web o reproductor flash Protocolo de conexión: HTTP
- 11. Los colaboradores suben contenido pesado (video y fotos) vía SFTP
- 12. Los usuarios finales y los internos usuarios autorizados acceden a los servicios web Protocolos de conexión: HTTP y HTTPS
- 13. Las aplicaciones usan servicios externos Protocolos de conexión: HTTP y HTTPS
- 14. Las aplicaciones mantienen el índice de búsqueda el texto completo en el servidor ElasticSearch Protocolo de conexión: HTTP al puerto 9200

Nota: OpenIrekia gestiona los procesos de streaming en directo pero no incluye servidor de streaming en directo. Actualmente se usa un servicio por parte de los servicios informáticos del gobierno basado en Wowza Media Server y protocolo RTMP.

## 3. Preparación del servidor

Una vez instalado el sistema operativo básico confirmar la conexión a Internet y seguir los siguientes pasos. Durante la instalación cuando sea posible se usan paquetes de la distribución. Cuando algún componente de software no esta disponible o no esta en la versión necesaria se compila e instala manualmente.

#### 3.1 Paquetes básicos de Ubuntu

Instalar los siguientes paquetes de la distribución:

```
sudo apt-get -y install build-essential libexpat1-dev libxslt1-dev
sudo apt-get -y install lighttpd apache2 curl lynx vim libcurl4-openssl-dev
sudo apt-get -y install libmagick++-dev imagemagick flvmeta qrencode
sudo apt-get -y install postgresql-8.4 postgresql-server-dev-8.4
```

Permitir conexiones locales al servidor PostgreSQL:

```
sudo sed -e \
    's|127.0.0.1/32 md5|127.0.0.1/32 trust|' \
    -i /etc/postgresql/8.4/main/pg_hba.conf
```

sudo service postgresql restart
sudo -u postgres createlang plpgsql template1

#### 3.2 Entorno RVM

```
curl -L https://get.rvm.io | sudo bash -s stable
sudo usermod -a -G rvm `whoami`
```

Con el mismo usuario normal (después de re-login):

```
rvm install 1.8.7
rvm use @global
gem uninstall rake
gem install -v=0.8.7 rake
```

#### 3.3 Usuarios

```
sudo groupadd -g 95 rails
sudo useradd -m -G rails -s /bin/bash openirekia
sudo -u postgres createuser -S -d -R openirekia
sudo mkdir -p /web
sudo chown openirekia:rails /web
usermod -a -G rvm openirekia
```

#### 3.4 Componentes adicionales

#### 3.4.1 ffmpeg

Descargar e instalar las librerías necesarias:

sudo apt-get -y install lame faac faad x264

Recrear el grupo de paquete de ffmpeg con más encoders que en la configuracón estándar de Ubuntu:

#### 3.4.2 stream segmenter

Descargar e instalar el stream segmenter y las dependencias necesarias:

```
sudo apt-get -y install libfaac-dev libfaad-dev libmp3lame-dev libx264-dev
wget http://www.efaber.net/ogov/segmenter_p201308.tar.gz
tar --no-same-permissions -zxvof segmenter_p201308.tar.gz
cd segmenter/
make && sudo make install
```

Añadir los headers correctos para el streaming por http en la configuración del servidor Apache en/etc/apache2/mods-available/mime.conf

```
AddType application/x-mpegURL .m3u8
AddType video/MP2T .ts
```

Añadir los headers correctos para el streaming por http en la configuración del servidor lighttpd en /etc/lighttpd/ o revisando /etc/mime.types

".m3u8" => "application/application/x-mpegURL", ".ts" => "video/MP2T",

#### 3.5 Proxy Apache

Crear hosts virtuales para las conexiones por http y https y redirigirlos al puerto interno en cual esta iniciada la aplicación, por ejemplo:

```
NameVirtualHost -la-ip-externa-:80
<VirtualHost -la-ip-externa-:80>
ServerName www.irekia.example.com
ServerAdmin irekiaadmin@example.com
RewriteEngine On
RewriteCond %{HTTPS} !=on
RewriteRule ^/sadmin(.*) https://%{SERVER_NAME}/sadmin$1 [R,L]
RewriteRule ^/admin(.*) https://%{SERVER_NAME}/admin$1 [R,L]
ProxyRequests Off
ProxyPass / http://localhost:3000/ retry=5
ProxyPassReverse / http://localhost:3000/
</VirtualHost>
```

Configurar el acceso por HTTPS en ssl.conf prestando atención a los siguientes parámetros:

#### 3.6 Servidor ElasticSearch

Instalar ElasticSearch versión 0.90.2 de http://www.elasticsearch.org/download/

#### 3.7 Componentes para estadística en tiempo real

Instalar CouchDB:

sudo apt-get -y install couchdb
sudo service couchdb start

Activar el logging desde los servidores Apache y lighttpd al CouchDB:

Instalar el log-reader:

sudo apt-get -y install python-dev python-simplejson sudo apt-get -y install python-httplib2 python-couchdb wget http://www.efaber.net/ogov/log\_reader\_git.tar.gz tar -xzvf log\_reader.tar\_git.gz cd log\_reader\_git sudo python setup.py install

Crear la base de datos para logs:

curl -X PUT http://localhost:5984/ilog3
curl -X PUT http://localhost:5984/wlog4

Configurar el logging en el Apache añadiendo en las secciones VirtualHost:

```
CustomLog "|python /usr/local/bin/a2c.py irekia" combined
y CustomLog "|python /usr/local/bin/a2c.py irekia_https" combined
```

Configurar el lighttpd en /etc/lighttpd/lighttpd.conf:

```
accesslog.filename = "|python /usr/local/bin/a2c.py video"
```

## 4. OpenIrekia

#### 4.2 Aplicación OpenIrekia

Descargar el código fuente de la aplicación (como usuario openirekia):

```
cd /web
wget http://bideoak2.euskadi.net/openirekia/ogov/v4/OpenIrekia-4.0.0.tar.gz
tar -zxvf OpenIrekia-4.0.0.tar.gz
```

Para incluir contenidos multimedia de ejemplo:

```
cd openirekia4/public/
mkdir mm && cd mm
wget http://bideoak2.euskadi.net/openirekia/ogov/v4/OpenIrekia-mmedia-4.0.0.tar.gz
tar -zxvf OpenIrekia-mmedia-4.0.0.tar.gz
rm OpenIrekia-mmedia-4.0.0.tar.gz
cd /web/openirekia4
```

Instalar los gems necesarios:

```
rvm gemset create openirekia4
rvm use 1.8.7@openirekia4
wget http://www.efaber.net/ogov/openirekia4.gems
rvm gemset import openirekia4.gems
gem uninstall rake -v=10.1.0
gem install passenger
```

Crear la base de datos y cargar datos de ejemplo inicial:

```
rake db:create:all
rake db:schema:load
rake openirekia:load_sample_data
compass compile
rake asset:clean
rake asset:compress
```

Finalmente preparar el servidor de búsqueda:

```
rake elasticsearch:irekia_export_all
```

#### Iniciar con:

script/server

o alternativamente para iniciar con Passenger Standalone:

passenger start

Después de ejecutar rake openirekia:load\_sample\_data la base de datos contiene varios ejemplos de diferentes tipos de contenido y varios usuarios:

| ROLE                  | EMAIL                  | CONTRASEÑA |
|-----------------------|------------------------|------------|
| Administrador         | admin@example.com      | openirekia |
| Jefe de departamento  | jefe_dept@example.com  | openirekia |
| Operador de streaming | operador@example.com   | openirekia |
| Político              | politician@example.com | openirekia |

### 4.3 Parámetros de configuración

Hay varios parámetros de configuración en config/environment.rb:

- Obtener Google Maps Api Key desde https://developers.google.com/maps/signup?csw=1 y guardar su valor debajo de <GOOGLE\_GEOCODE\_KEY>
- Por motivos de segurdad se recomienda cambiar los valores de config.action\_controller.session key y el secret
- La configuración del servidor de email esta en ActionMailer::Base.smtp\_settings
- Si se desea login con Facebook crear aplicación en https://developers.facebook.com/docs/facebook-login/encouraging-facebook-login/. Después modificar config/facebooker.yml
- Para la integración con Twitter seguir las instrucciones en https://dev.twitter.com/docs/auth/sign-twitter. Después modificar config/twitter.yml
- Los contenidos multimedia se buscan en el path indicado en config/multimedia\_directories.yml
- La configuración del servidor ElasticSearch esta en config/elasticsearch\_server.rb

#### 4.4 Procesos periódicos

Para el correcto funcionamiento del sistema se ejecutar periódicamente varios procesos. Los propios programas son scripts de rake y bash, se encuenran en batch\_processes y se pueden ejecutar a través de cron:

# Los periodistas se pueden suscribir a los eventos de uno o varios departamentos. # Cada vez que se publica un evento, se programan las alertas para los periodistas. # Este cron envía esas alertas cada hora 7 \* \* \* \* sh /web/openirekia4/batch processes/process unsent alerts for journalists.sh # Los responsables de salas de streaming y los operadores de streaming reciben alertas # sobre los eventos que se van a emitir por streaming. Este cron envía esas alertas # cada 5 minutos \*/5 \* \* \* \* sh /web/openirekia4/batch\_processes/process\_unsent\_alerts\_for\_staff.sh # Los vídeos que se suben por SFTP en el directorio multimedia de cada noticia # deben importarse en la videoteca. Este cron busca nuevos vídeos en las últimas # noticias publicadas y los importa. 22 \* \* \* \* sh /web/openirekia4/batch processes/include\_new\_videos\_in\_webtv.sh # Las fotos que se suben por SFTP en el directorio multimedia de cada noticia # deben importarse en la fototeca. Este cron busca nuevos vídeos en las últimas # noticias publicadas y los importa. 16 12,15,18,21,0 \* \* \* sh /web/openirekia4/batch processes/include new photos in gallery.sh # Todas las noticias y eventos publicadas en la web son tweeteadas en sendas cuentas # de Twitter. \*/20 \* \* \* \* sh /web/openirekia4/batch processes/tweet pending issues.sh # En ocasiones los vídeos de las noticias están disponibles antes en un idioma que # en otro. Este cron comprueba si hay una nueva versión en un nuevo idioma para # un video ya importado y lo oferta en la videoteca en este nuevo idioma. 43 \* \* \* \* sh /web/openirekia4/batch processes/check webtv video languages.sh # Todos los martes, se importan los acuerdos de consejo de gobierno publicados en euskadi.net 30 14,16 \* \* 2 sh /web/openirekia4/batch processes/import consejo news.sh # Actualizar los contadores de mpg y mp3 13 3 \* \* \* sh /web/openirekia4/batch processes/update file system stats.sh # Búsqueda tweets que mencionan Irekia. Si se encuentran, se intenta identificar # el contenido al que referencian (noticia, evento, propuesta, etc) y se importa en # el mismo como un comentario. Ese comentario debe ser posteriormente aprobado por un # administrador como cualquier otro comentario

56 \*/2 \* \* \* sh /web/openirekia4/batch processes/import tweets as comments.sh